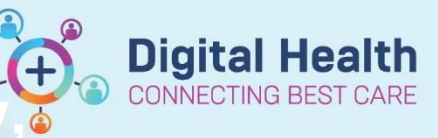

Digital Health Quick Reference Guide

## Orders - Cancel (Excluding Patholog Medications and Radiology)

This Quick Reference Guide will explain how to: Cancel Orders excluding Pathology, Medications and Radiology.

Status

🕅 Order Name

- 1. Select the Orders tab from the Table of Contents menu
- 2. Select the Order to be cancelled or multiselect by holding ctrl and selecting the orders to be cancelled
- 3. Right click and select Cancel/DC

|   |                 |                                                 | and the second second  |                                                                                                    |                                                                                                    |
|---|-----------------|-------------------------------------------------|------------------------|----------------------------------------------------------------------------------------------------|----------------------------------------------------------------------------------------------------|
| ⊿ | Medica          | itions                                          | 1).                    | 6                                                                                                    | Modify                                                                                                    |
|   |                 | aspirin (aspirin 100 mg<br>oral enteric tablet) | Cancelled              | 100 mg, Oral, T<br>SWALLOW WH                                                                                   | Сору                                                                                                    |
|   | 1               | atenolol                                        | Ordered                | 100 mg, Oral, T                                                                                                 | Cancel/Reorder                                                                                                    |
|   | <b>N</b>        | levothyroxine sodium                            | Ordered                | 200 MICROg, O<br>REFRIGERATE D                                                                                  | Suspend<br>Activate                                                                                                    |
|   | 1               | atorvastatin                                    | Ordered                | 80 mg, Oral, Ta                                                                                                 | Complete                                                                                                    |
|   | 🗹 词             | metoclopramide                                  | Ordered                | 10 mg, IV, Amp                                                                                                  | Cancel/DC                                                                                                    |
| ⊿ | Pathology       |                                                 |                        |                                                                                                    | current b c                                                                                                    |
|   |                 | Calcium Level                                   | Ordered<br>(Collected) | Routine, Spec T                                                                                                 | Delete                                                                                                    |
|   | $\checkmark$    | Creatine Kinase (CK)                            | Ordered<br>(Collected) | Routine, Spec T                                                                                                 | Reschedule Task Times<br>Document Intervention                                                                                                    |
|   | $\checkmark$    | Magnesium Level                                 | Ordered<br>(Collected) | Routine, Spec T                                                                                                 | Add/Modify Compliance                                                                                                    |
|   |                 | Phosphate Level                                 | Ordered<br>(Collected) | Routine, Spec T                                                                                                 | Order Information                                                                                                    |
| ⊿ | Medical Imaging |                                                 |                        |                                                                                                    | Becults                                                                                                    |
|   |                 | CT Chest                                        | Ordered                | Clinical Questic<br>05/10/2018 10:0                                                                             | Reference Information                                                                                                    |
| ⊿ | Consult         | ts                                              |                        |                                                                                                    | Print                                                                                                    |
|   |                 | Pharmacy Daily Chart<br>Review                  | Ordered                | 18/07/2018 16:0<br>Ordered by syst                                                                              | Advanced Filters                                                                                                    |
| ⊿ | Resus Status    |                                                 |                        |                                                                                                    | Disable Order Information Hyperlink                                                                                                    |
|   | 1               | Resuscitation Plan                              | Ordered                | 05/10/2018 12:03:                                                                                               | 00 No Limitations                                                                                                    |
|   |                 |                                                 |                        | The second second second second second second second second second second second second second second second se | Last The Astronomy Contract of the Astronomy Contract of the Astronomy |

Details

Renew

- 4. Choose cancel reason
- 5. Click on sign and enter password
- 6. **Refresh** orders page and order status changes to discontinued

## \*Discontinue Reason: Clinically Inappropriate Condition Changed Family / Carer Request Incorrect Patient No Longer Necessary Patient Request Request by Medical Staff Wrong Encounter

Western Health 🕔